# **SOLAR** PRO. Battery charging power display

#### How do I enable the battery percentage display?

To access the battery settings and enable the battery percentage display, follow these steps: Click on the Start menu icon, typically located in the lower-left corner of your screen. In the Start menu, click on the settings icon, which resembles a gear. In the Settings window, click on the "System" category.

### How do I know if a battery has been charged?

Simply click on the BatteryBar in the taskbar to toggle between time remaining and percentage. Hover the mouse over the BatteryBar percentage to see information about the actual capacity of the battery, discharge rate, remaining time, full runtime, battery wear, and elapsed time since the last charge.

### How to show battery percentage windows 11?

In the System Tray, locate the battery icon, which represents the power status of your device. Right-click on the battery icon to open a context menu with several options. Select "Show battery percentage" from the menu. By following these simple steps, you can easily enable the battery percentage display on your Windows 11 taskbar.

Where is the battery icon on Windows 10?

With default settings, Windows 10 displays a battery icon in the system tray area of the taskbar. The battery icon on the taskbar gives a rough idea about the current status of the battery's charge level, but it's hard to make out the actual remaining battery capacity by having a look at the battery icon.

How do I show the battery percentage on my laptop?

If you're using a laptop, follow the instructions below to show the battery percentage on the taskbar: Navigate to the Start menu, then to Settings. Select Personalization, then Taskbar. Scroll down until you reach the notification settings, and find the Select which icons appear on the taskbar option.

Does Windows 11 display battery percentage on the taskbar?

To address the issue of displaying the battery percentage on the taskbar and reduced taskbar in Windows 11, there are several methods and tools available, although it appears that Windows 11 does not natively support this feature directly on the taskbar by default. Methods to Display Battery Percentage on Windows 11

If you want to show battery percentage on laptop running Windows 11 or 10, here is a complete guide to display battery icon on taskbar.

Displaying the battery percentage on your Windows 11 device is an easy way to keep track of your battery life at a glance. By tweaking a few settings, you can have the battery percentage always visible on your taskbar. This guide will walk you through the process step by ...

## **SOLAR** PRO. Battery charging power display

Show the iPhone battery percentage. You can view how much charge remains in your iPhone battery in the status bar. You can also add a widget to the Home Screen to monitor the battery levels of your iPhone and connected accessories (including AirPods and other devices).

In SYSTEM there is no Power & sleep category, there is a Power & battery category and in there the Battery section has no Battery percentage field with a switch, there is only a Battery saver and Battery usage field. The same goes for clicking the battery icon on the taskbar. It appears as if this section of your text was generated using an AI LLM such as ...

TP5410: Highly integrated Li-Ion battery charger with power path management, facilitating simultaneous charging and discharging for both single-cell and multi-cell setups. Ni-MH Charger Module: Various modules are available for Ni-MH batteries, providing controlled charging for both single-cell and multi-cell configurations.

Do you want to build your own QUICK CHARGE power bank from your spare 18650 battery cells? Then this 18650 5V 1A/2.4A Lithium Battery Digital Display Charging Module is for you. Just like a modern power bank, the module is ...

Want to see the exact battery percentage on your Windows 10 laptop? It's easier than you think. By tweaking a few settings, you can display the battery percentage in the taskbar. Follow this guide to keep an eye on your battery life at all times.

To add the battery icon to the taskbar: Select Start > Settings > Personalization > Taskbar, and then scroll down to Notification area. Select Select which icons appear on the taskbar, and then turn on the Power toggle. Note: The Power toggle is not visible on a system such as a desktop PC that doesn't use battery power.

Web: https://roomme.pt